### **1. Procedures for integrating Slack with the body temperature detection app**

### Set up Incoming Webhook in Slack

Incoming Webhook makes it easy to share information from external sources with your workspace The method: send data to any channel in Slack.

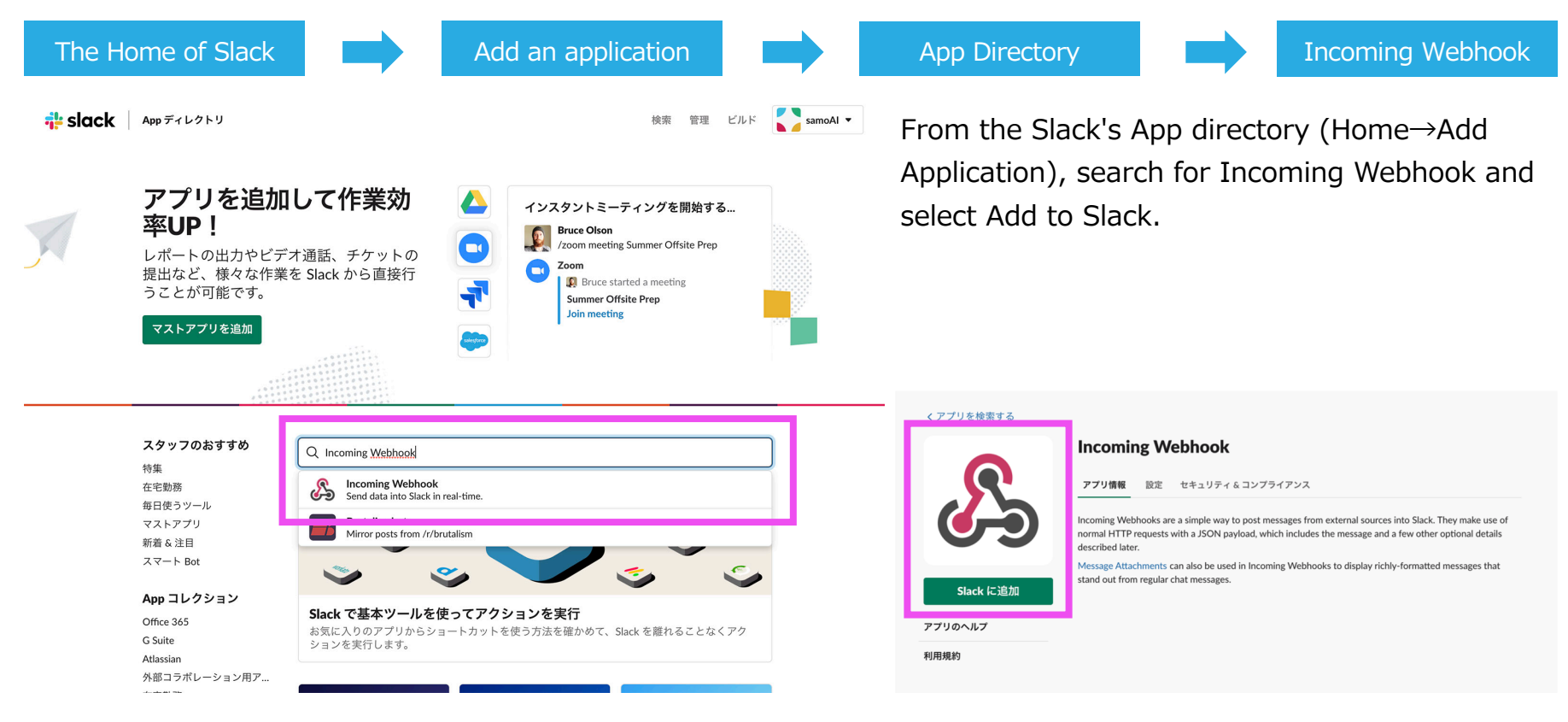

# 2. Linking Slack channels.

#### From the Incoming Webhook settings, select the channel you want Slack to be notified about.

It's useful to create a channel you want to be notified of in advance. You can also create a new channel on the fly when you select one.

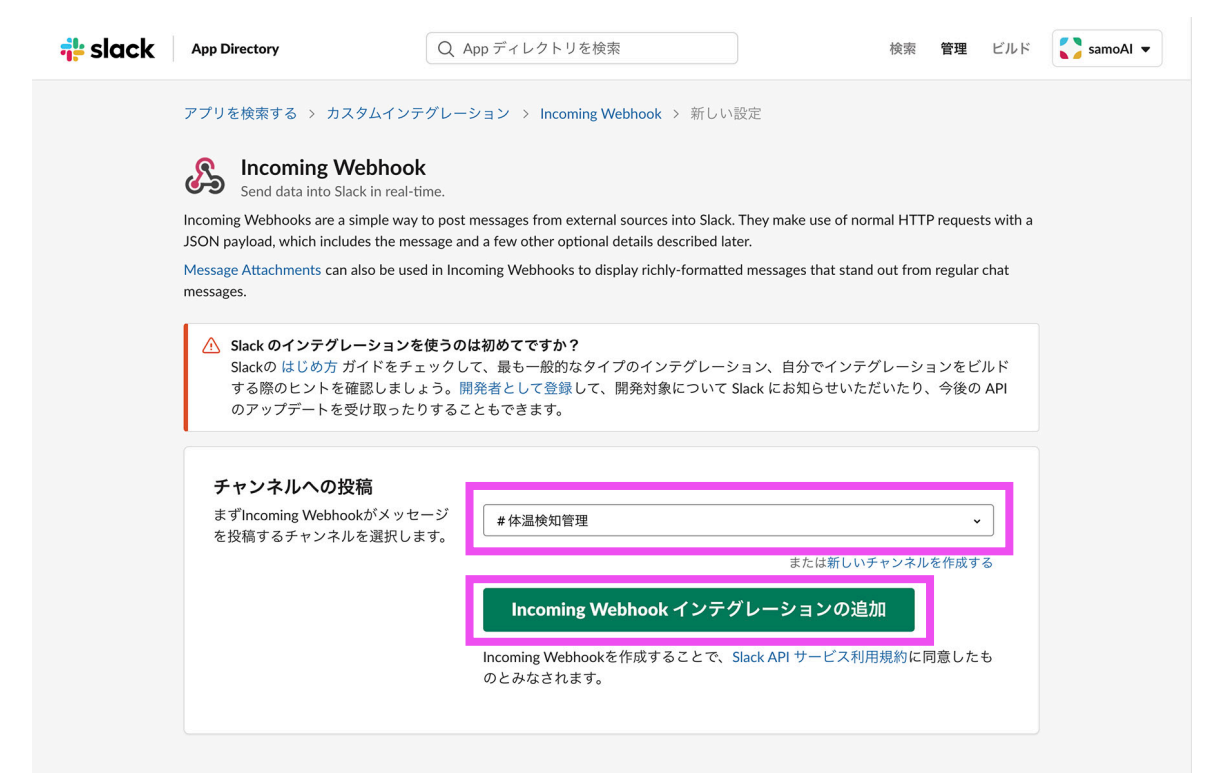

After selecting a channel, press Add Integration to complete the connection to the channel.

## 3. Webhook URLを体温検知アプリに入力

A Webhook URL is automatically generated, so you can copy the URL and enter it into the external linkage from the settings screen of the body temperature detection app to access the channel.

Notification settings are closed.

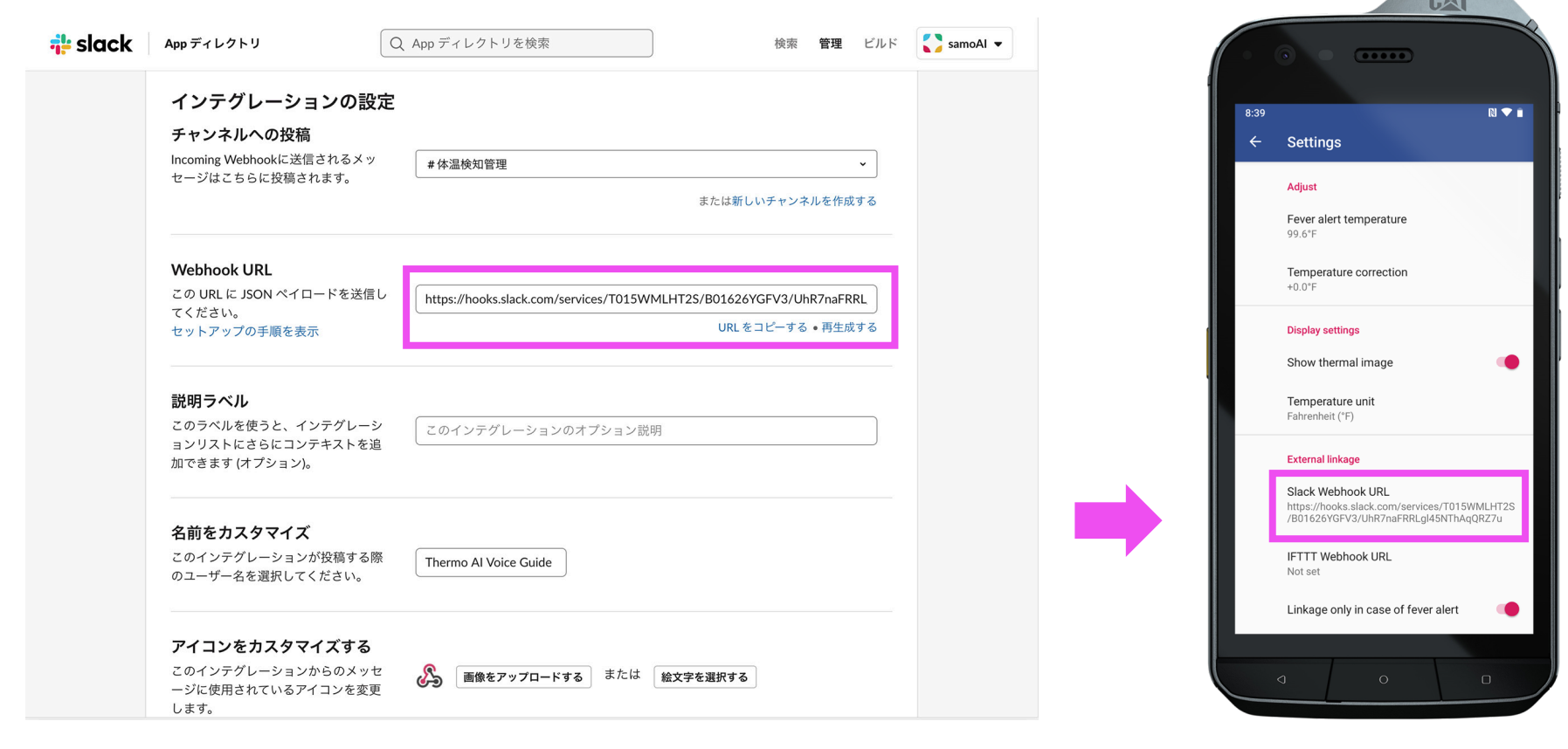

### 4. Discrimination results sent to Slack

Notifications are automatically sent to the selected channel in Slack in real time once the body temperature detection is determined. You will be notified. Notifications can also be switched to only when there is a fever.

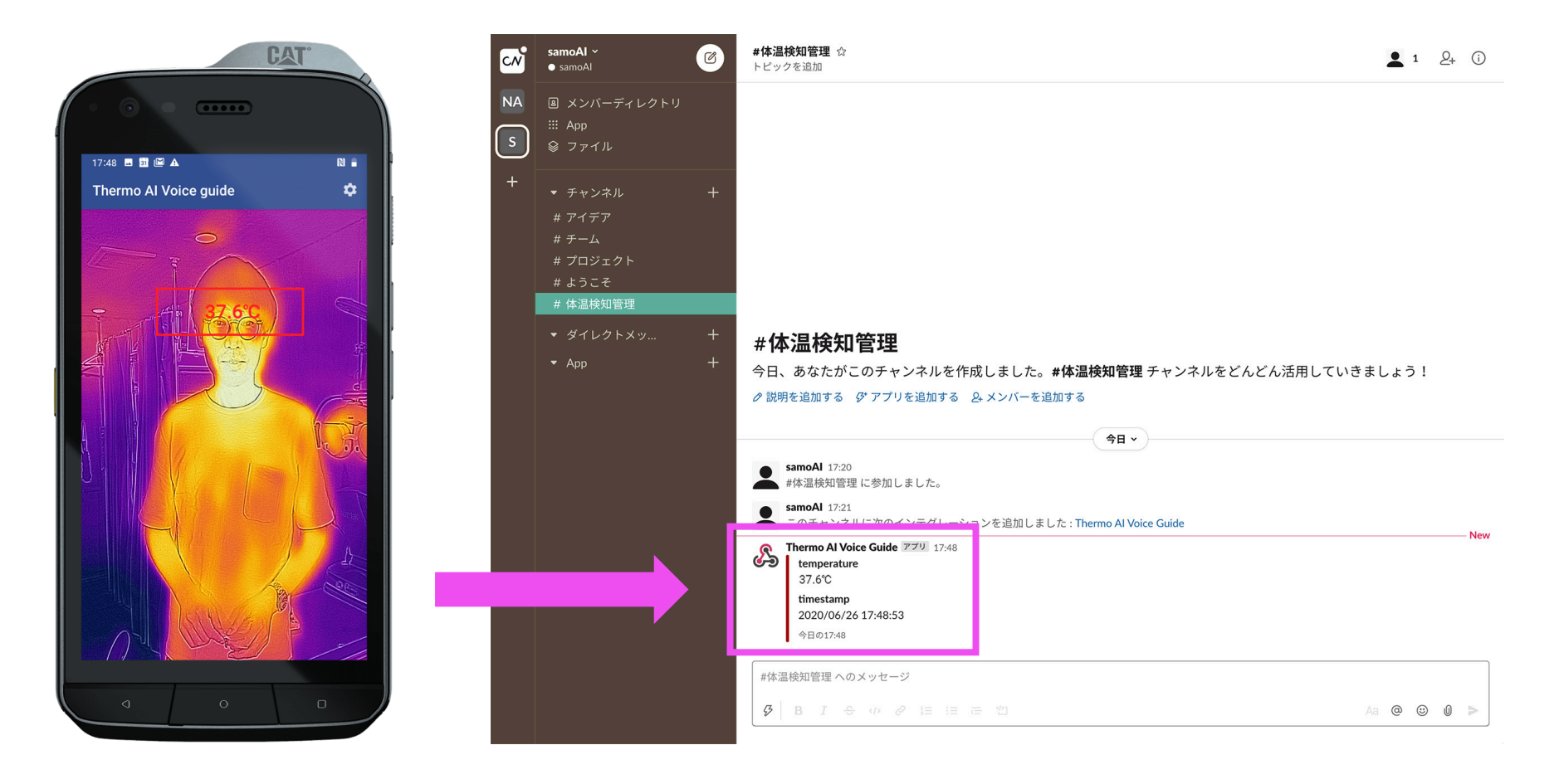